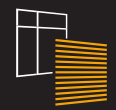

### **ANWIS HOME**

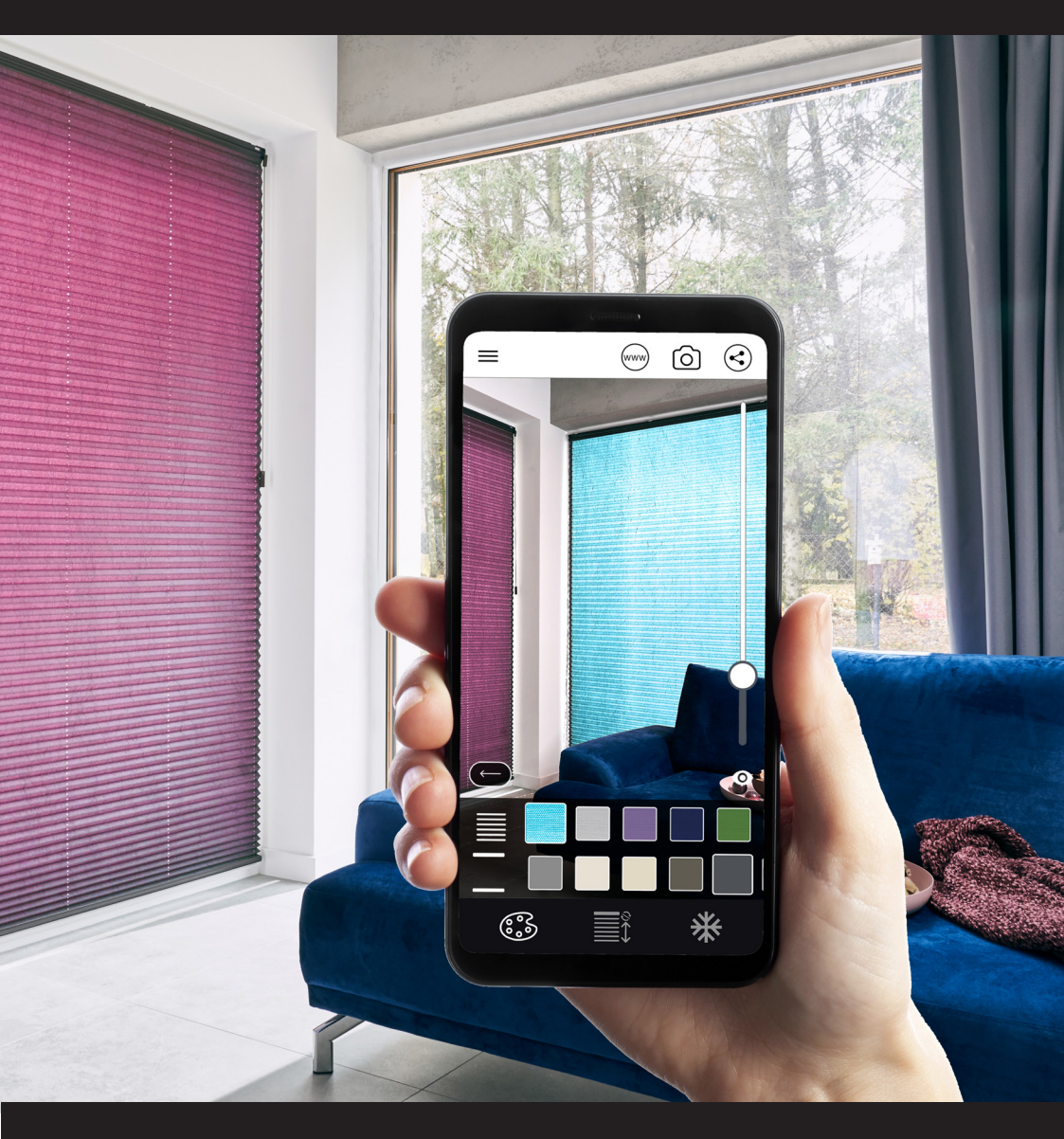

## BEDIENUNGSANLEITUNG

#### EINRICHTUNG

Die Anwendung ANWIS HOME kann auf Smartphones mit ANDROID- und iOS-Systemen betrieben werden.

Auf Android-Geräten erfolgt das Herunterladen über die Anwendung Store Play.

Auf Geräten mit iOS-System erfolgt das Herunterladen über die Anwendung App Store.

#### EINSTELLUNGEN

#### WAHL DER FENSTERABSCHIRMUNG

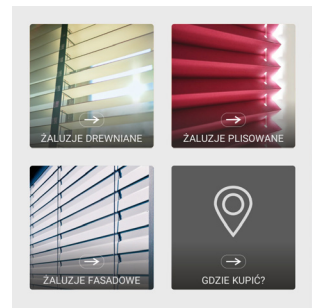

Nach dem Start der Anwendung ANWIS HOME erscheint der Bildschirm zur Auswahl der Fensterabschirmung automatisch. Sie können das Produkt jederzeit ändern, indem Sie auf das Menü-Symbol in der linken oberen Ecke des Bildschirms klicken.

#### SCANNEN DER UMGEBUNG

Der Umgebungsscan wird automatisch gestartet, wenn das Produkt ausgewählt wird. Auf dem Bildschirm des Telefons erscheint eine Meldung, in der Sie aufgefordert werden, den Arbeitsbereich anzugeben (Abb.1).

In diesem Moment können Sie den Rand des Fensters oder der Nische bestimmen, an dem Sie das virtuelle ANWIS-Produkt platzieren möchten. Wenn das Gerät genügend Informationen gesammelt hat, wird die Nachrichtenmarkierung mit grünem Licht gefüllt (Abb. 2) und der Bildschirm zeigt Informationen über die Möglichkeit, zur nächsten Stufe der Visualisierung überzugehen.

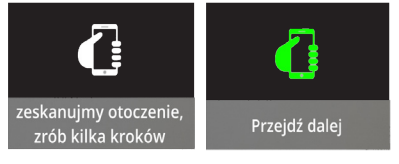

Um zur weiteren Konfiguration der Abschirmung zu gehen, wählen Sie die Schaltfläche "OK", die in der rechten unteren Ecke des Bildschirms erscheint.

#### PRODUKTKONFIGURATION

Der nächste Schritt besteht darin, das virtuelle ANWIS-Produkt genau auf die gescannte Ebene abzustimmen. Dazu stehen Ihnen mehrere hilfreiche Funktionen zur Verfügung, die mit den folgenden Symbolen gekennzeichnet sind:

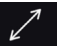

die Annäherung oder der Abstand der Fensterabschirmung;

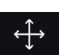

die Neupositionierung des Produkts in den Richtungen: rechts-links-, nach oben - nach unten;

Änderung der Abmessungen der Abschirmung - Höhe und Breite;

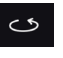

Drehung der Abschirmung um ihre eigene Achse;

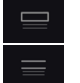

Hinzufügen oder Entfernen der oberen Abdeckung (für Holz- und Fassadenjalousien).

Sie können jederzeit die ursprünglichen Einstellungen der Abschirmung wiederherstellen, indem Sie auf die Schaltfläche klicken:

RESETUJ POZYCJĘ

Um zur nächsten Stufe der Konfiguration überzugehen, wählen Sie die Schaltfläche "Weiter".

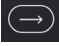

#### FARBGEBUNG UND STEUERUNG

Auf dem nächsten Bildschirm können Sie die Farbgebung der Abschirmung auswählen und sie in Echtzeit steuern.

#### AUSWAHL DER FARBGEBUNG

Indem Sie das Symbol der Farbpalette auswählen,

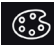

können Sie die Farbe von Stoffen oder Lamellen und Zubehör einstellen, z.B. bei Holzjalousien erscheint ein Farbauswahlfenster und darunter das Muster von Schnur- und Gürtelleitern.

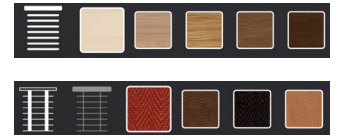

#### STEUERUNG DER ABSCHIRMUNG

Mit der Anwendung ANWIS HOME können Sie die Abschirmung in Echtzeit steuern. Verwenden Sie dazu das Bedienfeld.

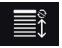

Es ermöglicht:

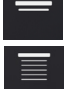

Anheben der Fensterabschirmung;

das Absenken der Fensterabschirmung.

Bei horizontalen Jalousien ist es auch möglich, den Lamellenwinkel zu verändern:

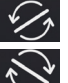

Linksdrehung der Lamellen;

Rechtsdrehung der Lamellen.

Die Anwendung erlaubt es, das Bild "einzufrieren":

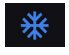

was Ihnen erleichtert, die beste Aufnahme des Produkts zu finden und im Speicher des Geräts zu speichern. In diesem Modus können Sie auch die Farben ändern und das Produkt steuern.

#### SPEICHERN UND ZUGÄNGLICHMA-CHEN DES PROJEKTS

Nach Abschluss des Visualisierungsprozesses können Sie einen schnellen Screenshot machen. Klicken Sie einfach auf das Kamera-Symbol.

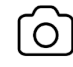

Sie können Ihr Projekt einfach per MMS versenden und auf Facebook oder Instagram zugänglich machen. Verwenden Sie das Symbol für die gemeinsame Nutzung von Inhalten.

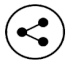

Die Anwendung ANWIS HOME misst die Größe der visualisierten Fensterabschirmung selbstständig. Mit dieser Option können Sie das fertige Projekt an Ihren ANWIS--Händler schicken, der auf der Grundlage der bereitgestellten Materialien ein personalisiertes Handelsangebot erstellt.

Von der Anwendungsebene aus können Sie jederzeit zu www.anwis.pl:

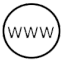

und auf eine Karte der ANWIS-Handelspartner gehen:

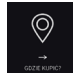

# ANWIS HOME

ANWIS SPÓŁKA Z O.O. © 2020